# 郷土資料文献検索 検索例 「岸清一」

R2.5.1

島根県立図書館ホームページ「蔵書検索」の「詳細蔵書検索」画面を表示。

①利用したい資料の具体的な情報がわかっている場合は、「タイトル」や「著者」を入力すると見つけやす いです。補足項目の「出版年」を入力したり、結果の表示方法の対象資料「図書」「雑誌」「AV]に チェックを入れて、検索結果を一度に絞り込むこともできます。

②調べたい項目について、網羅的に資料を探す場合は、「キーワード」で検索すると、その項目に関わる資料が幅広くヒットします。

#### 【詳細蔵書検索画面】

| トップメニュー                                                   | 資料検索              | 資料紹介  | レファレンス              | しまねデジタル百科                      | 新聞記事検索           | Myライブラリ       |
|-----------------------------------------------------------|-------------------|-------|---------------------|--------------------------------|------------------|---------------|
| <u>トップメニュー</u> > ※検索項目を「タイトル」「著者」                         |                   |       |                     | 」「著者」「キー                       | キーワード、           | ISBN番号な<br>検索 |
| □○ 詳細蔵書検索 ワード                                             |                   | ワード」な | などから選択できます。         |                                | 結果の表示<br>対象資料    | 方法            |
| 1箇所以上入力し、                                                 | 【検索】 ボタンを押        | .7    |                     |                                | ☑ 図書             | ☑ 雑誌          |
| <mark>タイトル</mark><br>著者                                   |                   |       | を含む<br><u> を</u> 含む | <ul><li>かつ</li><li>・</li></ul> | ✓ ✓ A V<br>ソート条件 |               |
| 出版者<br>キーワード                                              |                   |       | <u>を含む</u>          | <ul> <li>カウ</li> </ul>         | →表示順             |               |
| 一般件名<br>個人件名                                              |                   |       | を含む                 | ✓                              | 一覧表示作            | 10件 🗸         |
| 著者典拠:参照選択<br>件名典拠:参照選択                                    |                   |       | 削                   | 除 かつ<br>除 1                    | ✓                |               |
|                                                           | ***               |       | *                   | チェックを入れると                      | と、図書のみ、          | 雑誌のみ、AV       |
| 相正項日 単独では検                                                | 案 Cさません。<br>□新着資料 | ወみ    | (7                  | 現聴覚資料)のみの                      | D検索結果を表          | 示します。         |
| 分類:参照選択□                                                  |                   | ]     | 出版                  | 反年の古いものは、                      | 雑誌の形態で           | あっても、図書       |
| 出版年<br>(西暦4桁半角数字)     年~     年     資料として登録していますのでご注意ください。 |                   |       |                     |                                |                  |               |
| 巻次/巻号                                                     |                   | ~     |                     |                                |                  |               |
| ■ 資料指定                                                    |                   |       |                     |                                |                  |               |
| 他の項目と組み合わせて検索することはできません。                                  |                   |       |                     |                                |                  |               |
| ISBN      ※大体の出版年がわかる場合は、ここで絞りこみ                          |                   |       |                     |                                |                  |               |
| 別置記号                                                      | 請求記号 1            | 7     | ができます               |                                |                  |               |
|                                                           | ٦                 | ヹット   | 検索                  |                                |                  |               |

## 検索例 「岸清一」

「タイトル」に「岸清一」を入れ、検索すると

結果は61件

## 「タイトル」に「岸清一」を入れ、

画面右側にある【結果の表示方法】「対象資料」の、【雑誌】と【A V】のチェックを外し、 【図書】のみにチェックを入れ、検索すると

#### 結果は45件

#### 「タイトル」に「岸清一」を入れ、

【雑誌】のみにチェックを入れ、検索すると

結果は15件

#### 「タイトル」に「岸清一」を入れ、

【AV】のみにチェックを入れ、検索すると

#### 結果は1件

(出版年が古い資料は雑誌であっても図書として登録してある場合があります。)

#### 「タイトル」に「岸清一」を入れ、

【補足項目】にある【出版年】に、1945年~ 2020年を入れ、検索すると

結果は39件

「タイトル」に「岸清一」を入れ、

【補足項目】にある【出版年】に、1900年~ 1944年を入れ、検索すると

#### 結果は19件

(「タイトル」に「岸清一」を含む資料のうち、3件は出版年不明。)

「著者」に「岸清一」を入れ、検索すると

#### 結果は7件

## 「一般件名」に「岸清一」を入れ、検索すると

#### 結果は16件

→「一般件名」で検索すると、

「タイトル」等の項目に「岸清一」という語があってもなくても、

「岸清一」という事柄に関する資料だと入力されていれば、ヒットします。

#### 「個人件名」に「岸清一」を入れ、検索すると

#### 結果は25件

→「個人件名」で検索すると、

「タイトル」等の項目に「岸清一」という語があってもなくても、

「岸清一」という人物に関する資料だと入力されていれば、ヒットします。

#### 「キーワード」に「岸清一」を入れ、検索すると

#### 結果は76件

→「タイトル」「著者」「一般件名」「個人件名」で検索して

ヒットした資料の件数です。

(複数の項目で重なってヒットする資料があるので、件数は合計にはなりません。)

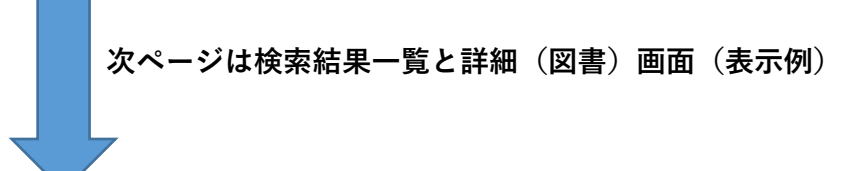

#### 【検索結果一覧画面】

| <u>トップメニュー</u> > 詳細蔵書検索 >                                                   |                                                                             |                       | キーワー        | -ド、ISBN番号な、<br>検索    |  |
|-----------------------------------------------------------------------------|-----------------------------------------------------------------------------|-----------------------|-------------|----------------------|--|
| 絞り込みキー                                                                      | 〔3、検索結果一賢                                                                   |                       | ▶ 詳細道       | 載書検索 ▶ <u>ジャンル検索</u> |  |
| - 資料形態                                                                      | 検索条件 キーワード:岸清一                                                              |                       |             | ハイライト: ON OFF        |  |
| <ul> <li>▶ <u>書誌 · 図書 (26)</u></li> <li>■ 著者</li> </ul>                     | <ul> <li> <u>条件を残して検索画面へ</u> </li> <li>             SDI         </li> </ul> | 1 ~ 10 件(全76 件)       | ▲前へ 1 2 3 4 | <u>5678次</u> ∧▶      |  |
| <ul> <li>▶ 伊藤和三郎(1)</li> <li>▶ 古城庸夫(1)</li> </ul>                           | 全選択 全解除 🔔 本棚へ                                                               |                       | 出版年 🗸       | 降順 🗸 10件 🖌 再表示       |  |
| <ul> <li>岸同門会(1)</li> <li><u>島根県道徳研究会(1)</u></li> <li>東京出雲学生会(1)</li> </ul> | □ 1<br>谢郡松江<br>202003                                                       | <b>Vol. 39</b>        |             | 禁帯出                  |  |
| <u>もっと見る</u>                                                                | □ 2 <u>しょほう</u> 7                                                           | <u>}月</u>             |             | 葉帯出                  |  |
| クリックすると詳細画面にうつります                                                           |                                                                             |                       |             |                      |  |
| 各項目のリンクをクリッ                                                                 | クすると、                                                                       | 「禁帯出」:現在貸出できる資料はありません |             |                      |  |
| 検索結果を絞り込むこと                                                                 | ができます                                                                       | 「貸出可」:現在貸出できる資料があります  |             |                      |  |

## 【詳細画面】(図書)

| ▲ 条件を残して検索画面へ ▲ 一覧へ戻る              |      |                |           |      |      |             |  |
|------------------------------------|------|----------------|-----------|------|------|-------------|--|
| <b>▲ <u>前へ</u></b>                 |      | 26 件中、 7 件目    |           |      |      | <u>次へ</u> ト |  |
| 岸清一伝     貸出可       図書     第        |      |                |           |      |      |             |  |
| SDI          ・         ・         ・ |      |                |           |      |      |             |  |
| 所蔵は 3 件です。現在の予約 一致は 0 件です。         |      |                |           |      |      |             |  |
| 所蔵館                                | 所蔵場所 | 請求記号           | 資料コード     | 資料区分 | 帯出区分 | 状態          |  |
| 館内                                 | 郷土   | 郷貸出/289.1/キ88/ | 915658908 | 郷土   |      | 利用可         |  |
| 館内                                 | 郷土   | /092.8D/711/   | 910764560 | 郷土   | 禁帯   | 利用可         |  |
| 館内                                 | 地下書庫 | /092.8D/711/   | 913224210 | 郷土   | 禁帯   | 利用可         |  |

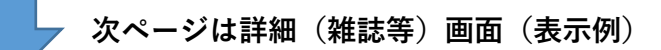

# 【詳細画面】(雑誌等)

| ▲ 条件を残して検索画面へ ▲ 一覧へ戻る                    |      |                |            |      |      |               |
|------------------------------------------|------|----------------|------------|------|------|---------------|
| ▲ 前の資料                                   |      | 76 件           | 76 件中、1 件目 |      |      | <u>次の資料</u> ト |
| 湖都松江 Vol. 39       キーワード(検索語)         ** |      |                |            |      |      |               |
|                                          |      |                |            |      |      |               |
| 所蔵                                       |      |                |            |      |      |               |
| 所蔵は 3 件です。現在の予約件数は 0 件です。                |      |                |            |      |      |               |
| 所蔵館                                      | 所蔵場所 | 請求記号           | 資料コード      | 資料区分 | 帯出区分 | 状態            |
| 館内                                       | 郷土   | 郷貸出/SZ05/コ/ 39 | 916738781  | 雑誌   |      | 利用可           |
| 館内                                       | 郷土   | /SZ05/1/ 39    | 916738763  | 雑誌   | 禁帯   | 利用可           |
| 館内                                       | 地下書庫 | /SZ05/J/ 39    | 916738772  | 雑誌   | 禁帯   | 利用可           |
|                                          |      |                |            |      |      |               |

| 内容一覧                           |            |         |
|--------------------------------|------------|---------|
| タイトル 雑誌記事(内容)に                 | 著者名        | ページ     |
| スポーツの普及と健康 「岸清一」が含まれている!!      | 渡辺 悦男/著    | p2-8    |
| 陸上競技とともに半世紀                    | 齋藤 重徳/著    | p8-11   |
| 津田晴一郎オリンピックで入賞の日本人初のマラソン選手     | 古浦 義己/著    | p12-14  |
| ハイマン選手を忘れない                    | 白枝 隆/著     | p40-41  |
| <mark>岸清一</mark> と若槻禮次郎の果たした役割 | 古城 庸夫/著    | p42-448 |
| 鼎談 <mark>岸清一</mark> 先生に学ぶ      | 茶谷 高史/談    | p49-54  |
| 第三十七回国民体育大会(くにびき国体)            | 成相 吉堯/文・写真 | p55     |